# UNITED STATES DISTRICT COURT CENTRAL DISTRICT OF ILLINOIS

# Instructions for Automated Attorney Admission Program http://www.ilcd.uscourts.gov/attorney-admission

WARNING: If you have not already done so, please refer to *Instructions for Completion of Motion for Admission and Attorney Questionnaire*.

http://www.ilcd.uscourts.gov/sites/ilcd/files/atty\_adm\_application.pdf

# You will need to read the instructions for completion of the Motion for Admission and Attorney Questionnaire.

If you have read the instructions and saved your Motion, Questionnaire and supporting documentation into <u>one</u> PDF document, you are prepared and ready to proceed. Please have your credit card ready for processing of your admission fee.

IT IS ESSENTIAL IN THE ADMISSION PROCESS THAT YOU CHECK YOUR EMAIL REGULARLY. EMAIL NOTIFICATIONS WILL BE AUTOMATICALLY GENERATED AT SEVERAL STAGES OF THE PROCESS. YOUR RESPONSE TO THESE E-MAILS IS REQUIRED.

# **General Overview of the On-line Attorney Admission Form**

DO NOT click your browser's *Back* button at any time during the on-line admission process. This will erase all information entered and you will have to begin again.

All mandatory fields are highlighted in red. The highlights will fade away as you enter valid information into the form. Below are examples of incomplete and completed name fields.

|                | First | Middle | Last | Generation |
|----------------|-------|--------|------|------------|
| Attorney Name: |       |        |      | *          |
|                |       |        |      |            |
|                | First | Middle | Last | Generation |
| Attorney Name: | John  | L      | Doe  | *          |

You will receive an error if you fail to complete a mandatory field or if you enter invalid information. Error messages will appear at the top of the screen. Below is an example of an error message seen when the form is incomplete.

A You must complete all required fields.

There is an "Add Note" button in the top-left corner of each stage in the admission process. This feature

🗊 Add Note

allows you to add remarks viewable by the admission clerks regarding your application. If for example the form's data validation rules will not allow you to enter correct information, complete the form as best possible and add a note with

the correct information.

# **Step-By-Step Instructions for On-line Attorney Admission Form**

# **Step 1) Terms & Conditions**

You must agree to the terms and conditions.

Select one of the four divisions to apply to. You should choose the division you will most often practice in. If you are unsure which division to select, consult the district's jurisdictional map. http://www.ilcd.uscourts.gov/sites/ilcd/files/New\_District\_Map.pdf You will be admitted to the entire district no matter which division you select.

# Step 2) Attorney Information

Complete all of the mandatory fields.

The email address you enter will serve as your primary contact for all electronic communication from the court. You must enter a valid email address. One of the final steps of the admission process is responding to an email sent to this address. Your application will not be reviewed for approval until you respond to this email.

After entering your name, bar information, and email address, the form will do a quick search of our existing attorney records to confirm you are not already registered to electronically file in the district. The screen will temporarily grow dim as it performs this search.

The user name and password fields are disabled until you complete the mandatory fields above and no existing records are found. If the form confirms you are not already registered, you can then enter a user name for your CM/ECF account. User names must be between 6 and 20 characters long and comprised only of letters. The form will do a quick search of our attorney records to determine if that user name is available. If it is an acceptable user name, you will then be able to enter a password for your CM/ECF account. Your CM/ECF account will only be activated if you successfully complete the admission process and your application is approved.

# Step 3) Office or Firm Information

Complete all of the mandatory fields.

| All office or firm names must be in capital letters.                                                   | Office or Firm Name: | ALLEN                                        |
|----------------------------------------------------------------------------------------------------|----------------------|----------------------------------------------|
| The form will force all text entered into the <i>Office</i>                                            |                      | ALLEN & ASSOCIATES                           |
| or Firm Name field to uppercase. As you begin                                                          |                      | ALLEN & KORKOWSKI & ASSOCIATES               |
| names will appear below the field Continue                                                             |                      | ALLEN FIRM LLC                               |
| typing to narrow the list down and select your                                                         |                      | ALLEN J OEHLERT ATTORNEY AT LAW              |
| firm by clicking on its name in the list. If you do                                                    |                      | ALLEN LIPPES & SHONN                         |
| not see your firm name in the list, enter your                                                         | Suite Number:        | ALLEN SCRUGGS SOSSAMAN & THOMPSON PC         |
| firm's full name into the field.                                                                       | Street Address:      | BEASLEY ALLEN CROW METHVIN PORTIS & MILES PC |
|                                                                                                    |                      | FOSTER KALLEN AND SMITH                      |
| There are 4 clickable checkboxes that can display                                                      | City / State / Zip:  | G A ALLEN & ASSOC                            |
| additional address fields. If your mailing address contains any of these fields, check the box next to | Phone:               | HEYL ROYSTER VOELKER & ALLEN                 |

it and enter the information into the new field. If you need to reset or delete a field, uncheck the box.

#### **Step 4) Documents**

Select and upload as ONE PDF your *Motion for Admission to Practice* and the *Admission Questionnaire*. You should have already prepared these documents before initiating the on-line admission process, but they are available for download at:

http://www.ilcd.uscourts.gov/attorney-admission

Only upload PDFs. No other document type is acceptable. You can replace a document by selecting and uploading a new PDF. The new PDF will replace the older document.

# Step 5) Payment

Review your application to confirm all information is correct. If you find an error, click the *Edit Info* button to modify your submission.

If your application is correct, click the *Pay Now* button. This will take you to a secure website at Pay.gov where you will be able to pay the admission fee with a credit card.

#### **Step 6) Email Confirmation**

After successfully submitting and paying for the admission application, an email will be sent to the address you entered in Step 2. This email contains a link that you must click on to confirm your email account is valid and to ensure you will be able to receive notices of electronic filing.

Your account will not be reviewed for approval until you confirm your email address by clicking on the link.

# **Additional Information**

If you moved for admission under Part C, Reciprocal Admission, proceed to the next paragraph. Attorneys seeking admission under Part A and B must take the Oath of Admission ("Oath") upon e-mail confirmation that their motion has been allowed. The Oath may be administered by any judge, either state or federal. The fully executed Oath should be scanned into a PDF document and emailed to the appropriate division as indicated. See Local Rule 83.5(B) and (C). The attorney is not considered admitted until the executed Oath is received in our district.

The "Oath" and Local Rule 83.5 are available on-line at: http://www.ilcd.uscourts.gov/attorney-admission

Attorneys seeking reciprocal admission (admitted to practice generally in the Northern or Southern Districts of Illinois) are considered admitted upon the allowance of his/her Motion of Admission.

Upon admission to the bar for the Central District of Illinois, an ECF login and password will be generated for the admitted attorney and emailed to the verified e-mail address. This login and password is specific to you only as it constitutes your electronic signature. Thus, it is as to your discretion who you share it with. The Court will have no written/electronic record as to your password. However, a lost/forgotten password recovery tool is available to reset your password. It is available at: https://ecf.ilcd.circ7.dcn/cgi-bin/lostPassword.pl

It is your responsibility to add any secondary email address(es) to your account. See Instructions regarding changing of password and adding secondary e-mail address. http://www.ilcd.uscourts.gov/sites/ilcd/files/Instructions\_Adding\_or\_Changing\_Secondary\_Email\_Addre ss.pdf

Be advised that it is your responsibility to advise the Court of any change in address. See Notice of Address Change at http://www.ilcd.uscourts.gov/sites/ilcd/files/attorney\_change\_of\_address.pdf

At any time during the admission process you have questions, support is available. Admission Clerks can be reached as follows:

| Peoria Division:<br>100 N.E. Monroe St.<br>Room 305<br>Peoria, IL 61602<br>Phone: 309-671-7117                                         | Email Contact: | admissions.peoria@ilcd.uscourts.gov      |
|----------------------------------------------------------------------------------------------------|----------------|------------------------------------------|
| Urbana Division:<br>201 S. Vine St.<br>Room 218<br>Urbana, IL 61802<br>Phone: 217-373-5830                                             | Email Contact: | admissions.urbana@ilcd.uscourts.gov      |
| <b>Springfield Division:</b><br>600 E. Monroe St.<br>Room 151<br>Springfield, IL 62701<br>Phone: 217-492-4020                          | Email Contact: | admissions.springfield@ilcd.uscourts.gov |
| Rock Island Division<br>(Temporarily located for<br>mail and hearings to: 131 E.<br>4th St. Rm 250 Davenport,<br>IA 52801 309-793-5878 | Email Contact: | admissions.rockisland@ilcd.uscourts.gov  |